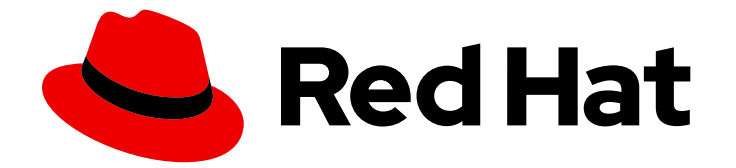

# Red Hat OpenShift AI Self-Managed 2.10

# Working with distributed workloads

Use distributed workloads for faster and more efficient data processing and model training

Last Updated: 2024-07-01

# Red Hat OpenShift AI Self-Managed 2.10 Working with distributed workloads

Use distributed workloads for faster and more efficient data processing and model training

# Legal Notice

Copyright © 2024 Red Hat, Inc.

The text of and illustrations in this document are licensed by Red Hat under a Creative Commons Attribution–Share Alike 3.0 Unported license ("CC-BY-SA"). An explanation of CC-BY-SA is available at

http://creativecommons.org/licenses/by-sa/3.0/

. In accordance with CC-BY-SA, if you distribute this document or an adaptation of it, you must provide the URL for the original version.

Red Hat, as the licensor of this document, waives the right to enforce, and agrees not to assert, Section 4d of CC-BY-SA to the fullest extent permitted by applicable law.

Red Hat, Red Hat Enterprise Linux, the Shadowman logo, the Red Hat logo, JBoss, OpenShift, Fedora, the Infinity logo, and RHCE are trademarks of Red Hat, Inc., registered in the United States and other countries.

Linux <sup>®</sup> is the registered trademark of Linus Torvalds in the United States and other countries.

Java <sup>®</sup> is a registered trademark of Oracle and/or its affiliates.

XFS <sup>®</sup> is a trademark of Silicon Graphics International Corp. or its subsidiaries in the United States and/or other countries.

MySQL <sup>®</sup> is a registered trademark of MySQL AB in the United States, the European Union and other countries.

Node.js <sup>®</sup> is an official trademark of Joyent. Red Hat is not formally related to or endorsed by the official Joyent Node.js open source or commercial project.

The OpenStack <sup>®</sup> Word Mark and OpenStack logo are either registered trademarks/service marks or trademarks/service marks of the OpenStack Foundation, in the United States and other countries and are used with the OpenStack Foundation's permission. We are not affiliated with, endorsed or sponsored by the OpenStack Foundation, or the OpenStack community.

All other trademarks are the property of their respective owners.

# Abstract

Distributed workloads enable data scientists to use multiple cluster nodes in parallel for faster and more efficient data processing and model training. The CodeFlare framework simplifies task orchestration and monitoring, and offers seamless integration for automated resource scaling and optimal node utilization with advanced GPU support.

# Table of Contents

| PREFACE                                                                       | 3  |
|-------------------------------------------------------------------------------|----|
| CHAPTER 1. OVERVIEW OF DISTRIBUTED WORKLOADS                                  | 4  |
| 1.1. OVERVIEW OF KUEUE RESOURCES                                              | 4  |
| 1.1.1. Resource flavour                                                       | 4  |
| 1.1.2. Cluster queue                                                          | 5  |
| 1.1.3. Local queue                                                            | 6  |
| CHAPTER 2. CONFIGURING DISTRIBUTED WORKLOADS                                  | 8  |
| 2.1. CONFIGURING THE DISTRIBUTED WORKLOADS COMPONENTS                         | 8  |
| 2.2. CONFIGURING QUOTA MANAGEMENT FOR DISTRIBUTED WORKLOADS                   | 10 |
| 2.3. CONFIGURING THE CODEFLARE OPERATOR                                       | 13 |
| CHAPTER 3. RUNNING DISTRIBUTED WORKLOADS                                      | 15 |
| 3.1. RUNNING DISTRIBUTED DATA SCIENCE WORKLOADS FROM NOTEBOOKS                | 15 |
| 3.2. RUNNING DISTRIBUTED DATA SCIENCE WORKLOADS FROM DATA SCIENCE PIPELINES   | 17 |
| 3.3. RUNNING DISTRIBUTED DATA SCIENCE WORKLOADS IN A DISCONNECTED ENVIRONMENT | 20 |
| CHAPTER 4. MONITORING DISTRIBUTED WORKLOADS                                   | 23 |
| 4.1. VIEWING PROJECT METRICS FOR DISTRIBUTED WORKLOADS                        | 23 |
| 4.2. VIEWING THE STATUS OF DISTRIBUTED WORKLOADS                              | 24 |

# PREFACE

To train complex machine-learning models or process data more quickly, data scientists can use the distributed workloads feature to run their jobs on multiple OpenShift worker nodes in parallel. This approach significantly reduces the task completion time, and enables the use of larger datasets and more complex models.

# CHAPTER 1. OVERVIEW OF DISTRIBUTED WORKLOADS

You can use the distributed workloads feature to queue, scale, and manage the resources required to run data science workloads across multiple nodes in an OpenShift cluster simultaneously. Typically, data science workloads include several types of artificial intelligence (AI) workloads, including machine learning (ML) and Python workloads.

Distributed workloads provide the following benefits:

- You can iterate faster and experiment more frequently because of the reduced processing time.
- You can use larger datasets, which can lead to more accurate models.
- You can use complex models that could not be trained on a single node.
- You can submit distributed workloads at any time, and the system then schedules the distributed workload when the required resources are available.

The distributed workloads infrastructure includes the following components:

## **CodeFlare Operator**

Secures deployed Ray clusters and grants access to their URLs

#### CodeFlare SDK

Defines and controls the remote distributed compute jobs and infrastructure for any Python-based environment

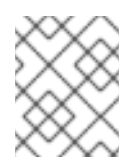

# NOTE

The CodeFlare SDK is not installed as part of OpenShift AI, but it is contained in some of the notebook images provided by OpenShift AI.

## KubeRay

Manages remote Ray clusters on OpenShift for running distributed compute workloads

#### Kueue

Manages quotas and how distributed workloads consume them, and manages the queueing of distributed workloads with respect to quotas

You can run distributed workloads from data science pipelines, from Jupyter notebooks, or from Microsoft Visual Studio Code files.

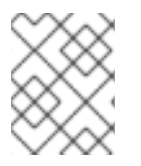

# NOTE

Data Science Pipelines (DSP) workloads are not managed by the distributed workloads feature, and are not included in the distributed workloads metrics.

# **1.1. OVERVIEW OF KUEUE RESOURCES**

Cluster administrators can configure Kueue resource flavors, cluster queues, and local queues to manage distributed workload resources across multiple nodes in an OpenShift cluster.

# 1.1.1. Resource flavour

The Kueue **ResourceFlavor** object describes the resource variations that are available in a cluster.

Resources in a cluster can be *homogenous* or *heterogeneous*:

- Homogeneous resources are identical across the cluster: same node type, CPUs, memory, accelerators, and so on.
- Heterogeneous resources have variations across the cluster.

If a cluster has homogeneous resources, or if it is not necessary to manage separate quotas for different flavors of a resource, a cluster administrator can create an empty **ResourceFlavor** object named **default-flavor**, without any labels or taints, as follows:

# Empty Kueue resource flavor for homegeneous resources

apiVersion: kueue.x-k8s.io/v1beta1 kind: ResourceFlavor metadata: name: default-flavor

If a cluster has heterogeneous resources, cluster administrators can define a different resource flavor for each variation in the resources available. Example variations include different CPUs, different memory, or different accelerators. Cluster administrators can then associate the resource flavors with cluster nodes by using labels, taints, and tolerations, as shown in the following example.

# Example Kueue resource flavor for heterogeneous resources

apiVersion: kueue.x-k8s.io/v1beta1 kind: ResourceFlavor metadata: name: "spot" spec: nodeLabels: instance-type: spot nodeTaints: - effect: NoSchedule key: spot value: "true" tolerations: - key: "spot-taint" operator: "Exists" effect: "NoSchedule"

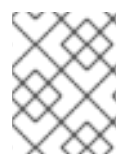

# NOTE

In OpenShift AI 2.10, Red Hat supports only a single cluster queue per cluster (that is, homogenous clusters), and only empty resource flavors.

For more information about configuring resource flavors, see Resource Flavor in the Kueue documentation.

# 1.1.2. Cluster queue

The Kueue **ClusterQueue** object manages a pool of cluster resources such as pods, CPUs, memory, and accelerators. A cluster can have multiple cluster queues, and each cluster queue can reference multiple resource flavors.

Cluster administrators can configure cluster queues to define the resource flavors that the queue manages, and assign a quota for each resource in each resource flavor. Cluster administrators can also configure usage limits and queueing strategies to apply fair sharing rules across multiple cluster queues in a cluster.

The following example configures a cluster queue to assign a quota of 9 CPUs, 36 GiB memory, 5 pods, and 5 NVIDIA GPUs.

## Example cluster queue

```
apiVersion: kueue.x-k8s.io/v1beta1
kind: ClusterQueue
metadata:
 name: "cluster-queue"
spec:
 namespaceSelector: {} # match all.
 resourceGroups:
 - coveredResources: ["cpu", "memory", "pods", "nvidia.com/gpu"]
  flavors:
  - name: "default-flavor"
   resources:
   - name: "cpu"
    nominalQuota: 9
   - name: "memory"
     nominalQuota: 36Gi
   - name: "pods"
     nominalQuota: 5
   - name: "nvidia.com/gpu"
     nominalQuota: '5'
```

The cluster queue starts a distributed workload only if the total required resources are within these quota limits. If the sum of the requests for a resource in a distributed workload is greater than the specified quota for that resource in the cluster queue, the cluster queue does not admit the distributed workload.

For more information about configuring cluster queues, see Cluster Queue in the Kueue documentation.

# 1.1.3. Local queue

The Kueue **LocalQueue** object groups closely related distributed workloads in a project. Cluster administrators can configure local queues to specify the project name and the associated cluster queue. Each local queue then grants access to the resources that its specified cluster queue manages. A cluster administrator can optionally define one local queue in a project as the default local queue for that project.

When configuring a distributed workload, the user specifies the local queue name. If a cluster administrator configured a default local queue, the user can omit the local queue specification from the distributed workload code.

Kueue allocates the resources for a distributed workload from the cluster queue that is associated with the local queue, if the total requested resources are within the quota limits specified in that cluster queue.

The following example configures a local queue called **team-a-queue** for the **team-a** project, and specifies **cluster-queue** as the associated cluster queue.

# Example local queue

apiVersion: kueue.x-k8s.io/v1beta1 kind: LocalQueue metadata: namespace: team-a name: team-a-queue annotations: kueue.x-k8s.io/default-queue: "true" spec: clusterQueue: cluster-queue

In this example, the **kueue.x-k8s.io/default-queue: "true"** annotation defines this local queue as the default local queue for the **team-a** project. If a user submits a distributed workload in the **team-a** project and that distributed workload does not specify a local queue in the cluster configuration, Kueue automatically routes the distributed workload to the **team-a-queue** local queue. The distributed workload can then access the resources that the **cluster-queue** cluster queue manages.

For more information about configuring local queues, see Local Queue in the Kueue documentation.

# CHAPTER 2. CONFIGURING DISTRIBUTED WORKLOADS

To configure the distributed workloads feature for your data scientists to use in OpenShift AI, you must create the required Kueue resources, enable several components in the Red Hat OpenShift AI Operator, and optionally configure the CodeFlare Operator.

# 2.1. CONFIGURING THE DISTRIBUTED WORKLOADS COMPONENTS

To configure the distributed workloads feature for your data scientists to use in OpenShift AI, you must enable several components.

# Prerequisites

- You have logged in to OpenShift Container Platform with the **cluster-admin** role.
- You have access to the data science cluster.
- You have installed Red Hat OpenShift Al.
- You have sufficient resources. In addition to the minimum OpenShift AI resources described in Installing and deploying OpenShift AI (for disconnected environments, see Deploying OpenShift AI in a disconnected environment), you need 1.6 vCPU and 2 GiB memory to deploy the distributed workloads infrastructure.
- You have access to a Ray cluster image. For information about how to create a Ray cluster, see the Ray Clusters documentation.

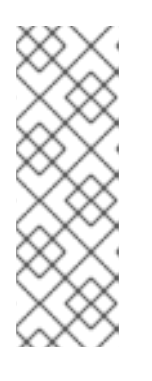

# NOTE

Mutual Transport Layer Security (mTLS) is enabled by default in the CodeFlare component in OpenShift AI. OpenShift AI 2.10 does not support the **submissionMode=K8sJobMode** setting in the Ray job specification, so the KubeRay Operator cannot create a submitter Kubernetes Job to submit the Ray job. Instead, users must configure the Ray job specification to set **submissionMode=HTTPMode** only, so that the KubeRay Operator sends a request to the RayCluster to create a Ray job.

- You have access to the data sets and models that the distributed workload uses.
- You have access to the Python dependencies for the distributed workload.
- You have removed any previously installed instances of the CodeFlare Operator, as described in the Knowledgebase solution How to migrate from a separately installed CodeFlare Operator in your data science cluster.
- If you want to use graphics processing units (GPUs), you have enabled GPU support in OpenShift AI. See Enabling GPU support in OpenShift AI.

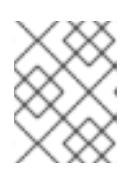

# NOTE

In OpenShift AI 2.10, Red Hat supports only NVIDIA GPU accelerators for distributed workloads.

• If you want to use self-signed certificates, you have added them to a central Certificate

Authority (CA) bundle as described in Working with certificates (for disconnected environments, see Working with certificates). No additional configuration is necessary to use those certificates with distributed workloads. The centrally configured self-signed certificates are automatically available in the workload pods at the following mount points:

• Cluster-wide CA bundle:

/etc/pki/tls/certs/odh-trusted-ca-bundle.crt /etc/ssl/certs/odh-trusted-ca-bundle.crt

• Custom CA bundle:

/etc/pki/tls/certs/odh-ca-bundle.crt /etc/ssl/certs/odh-ca-bundle.crt

#### Procedure

- 1. In the OpenShift Container Platform console, click **Operators**  $\rightarrow$  **Installed Operators**.
- 2. Search for the **Red Hat OpenShift Al** Operator, and then click the Operator name to open the Operator details page.
- 3. Click the Data Science Cluster tab.
- 4. Click the default instance name (for example, **default-dsc**) to open the instance details page.
- 5. Click the YAML tab to show the instance specifications.
- 6. Enable the required distributed workloads components. In the **spec:components** section, set the **managementState** field correctly for the required components. The list of required components depends on whether the distributed workload is run from a pipeline or notebook or both, as shown in the following table.

| Component            | Pipelines only | Notebooks only | Pipelines and<br>notebooks |
|----------------------|----------------|----------------|----------------------------|
| codeflare            | Managed        | Managed        | Managed                    |
| dashboard            | Managed        | Managed        | Managed                    |
| datasciencepipelines | Managed        | Removed        | Managed                    |
| kueue                | Managed        | Managed        | Managed                    |
| ray                  | Managed        | Managed        | Managed                    |
| workbenches          | Removed        | Managed        | Managed                    |

#### Table 2.1. Components required for distributed workloads

7. Click Save. After a short time, the components with a Managed state are ready.

# Verification

Check the status of the **codeflare-operator-manager**, **kuberay-operator**, and **kueue-controller-manager** pods, as follows:

- 1. In the OpenShift Container Platform console, from the **Project** list, select **redhat-odsapplications**.
- 2. Click Workloads → Deployments.
- 3. Search for the **codeflare-operator-manager**, **kuberay-operator**, and **kueue-controllermanager** deployments. In each case, check the status as follows:
  - a. Click the deployment name to open the deployment details page.
  - b. Click the **Pods** tab.
  - c. Check the pod status.
     When the status of the codeflare-operator-manager-<pod-id>, kuberay-operator-<pod-id>, and kueue-controller-manager-<pod-id> pods is Running, the pods are ready to use.
  - d. To see more information about each pod, click the pod name to open the pod details page, and then click the **Logs** tab.

# 2.2. CONFIGURING QUOTA MANAGEMENT FOR DISTRIBUTED WORKLOADS

Configure quotas for distributed workloads on a cluster, so that you can share resources between several data science projects.

# Prerequisites

- You have cluster administrator privileges for your OpenShift Container Platform cluster.
- You have downloaded and installed the OpenShift command-line interface (CLI). See Installing the OpenShift CLI.
- You have enabled the required distributed workloads components as described in Configuring the distributed workloads components.
- You have created a data science project that contains a workbench, and the workbench is running a default notebook image that contains the CodeFlare SDK, for example, the **Standard Data Science** notebook. For information about how to create a project, see Creating a data science project.
- You have sufficient resources. In addition to the base OpenShift AI resources, you need 1.6 vCPU and 2 GiB memory to deploy the distributed workloads infrastructure.
- The resources are physically available in the cluster.

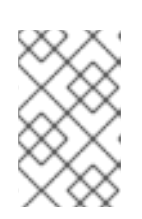

# NOTE

In OpenShift Al 2.10, Red Hat supports only a single cluster queue per cluster (that is, homogenous clusters), and only empty resource flavors. For more information about Kueue resources, see Overview of Kueue resources.

• If you want to use graphics processing units (GPUs), you have enabled GPU support in OpenShift AI. See Enabling GPU support in OpenShift AI.

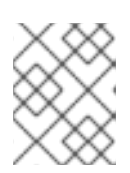

# NOTE

In OpenShift AI 2.10, Red Hat supports only NVIDIA GPU accelerators for distributed workloads.

## Procedure

1. In a terminal window, if you are not already logged in to your OpenShift cluster as a cluster administrator, log in to the OpenShift CLI as shown in the following example:

\$ oc login <openshift\_cluster\_url> -u <admin\_username> -p <password>

- 2. Create an empty Kueue resource flavor, as follows:
  - a. Create a file called **default\_flavor.yaml** and populate it with the following content:

# **Empty Kueue resource flavor**

apiVersion: kueue.x-k8s.io/v1beta1 kind: ResourceFlavor metadata: name: default-flavor

b. Apply the configuration to create the **default-flavor** object:

\$ oc apply -f default\_flavor.yaml

- 3. Create a cluster queue to manage the empty Kueue resource flavor, as follows:
  - a. Create a file called **cluster\_queue.yaml** and populate it with the following content:

## Example cluster queue

apiVersion: kueue.x-k8s.io/v1beta1 kind: ClusterQueue metadata: name: "cluster-queue" spec: namespaceSelector: {} # match all. resourceGroups: - coveredResources: ["cpu", "memory", "nvidia.com/gpu"] flavors: - name: "default-flavor" resources: - name: "cpu" nominalQuota: 9 - name: "memory" nominalQuota: 36Gi - name: "nvidia.com/gpu" nominalQuota: 5

Replace the example quota values (9 CPUs, 36 GiB memory, and 5 NVIDIA GPUs) with the appropriate values for your cluster queue. The cluster queue will start a distributed workload only if the total required resources are within these quota limits.
 You must specify a quota for each resource that the user can request, even if the requested value is 0, by updating the **spec.resourceGroups** section as follows:

- Include the resource name in the **coveredResources** list.
- Specify the resource **name** and **nominalQuota** in the **flavors.resources** section, even if the **nominalQuota** value is 0.
- c. Apply the configuration to create the **cluster-queue** object:

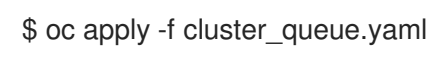

- 4. Create a local queue that points to your cluster queue, as follows:
  - a. Create a file called **local\_queue.yaml** and populate it with the following content:

#### Example local queue

apiVersion: kueue.x-k8s.io/v1beta1 kind: LocalQueue metadata: namespace: test name: local-queue-test annotations: kueue.x-k8s.io/default-queue: 'true' spec: clusterQueue: cluster-queue

The **kueue.x-k8s.io/default-queue: 'true'** annotation defines this queue as the default queue. Distributed workloads are submitted to this queue if no **local\_queue** value is specified in the **ClusterConfiguration** section of the data science pipeline or Jupyter notebook or Microsoft Visual Studio Code file.

- b. Update the **namespace** value to specify the same namespace as in the **ClusterConfiguration** section that creates the Ray cluster.
- c. Optional: Update the **name** value accordingly.
- d. Apply the configuration to create the local-queue object:

\$ oc apply -f local\_queue.yaml

The cluster queue allocates the resources to run distributed workloads in the local queue.

## Verification

Check the status of the local queue in a project, as follows:

\$ oc get -n <project-name> localqueues

## Additional resources

#### • Kueue documentation

# 2.3. CONFIGURING THE CODEFLARE OPERATOR

If you want to change the default configuration of the CodeFlare Operator for distributed workloads in OpenShift AI, you can edit the associated config map.

## Prerequisites

- You have logged in to OpenShift Container Platform with the **cluster-admin** role.
- You have enabled the required distributed workloads components as described in Configuring the distributed workloads components.

#### Procedure

- 1. In the OpenShift Container Platform console, click **Workloads** → **ConfigMaps**.
- 2. From the Project list, select redhat-ods-applications.
- 3. Search for the **codeflare-operator-config** config map, and click the config map name to open the **ConfigMap details** page.
- 4. Click the YAML tab to show the config map specifications.
- 5. In the data:config.yaml:kuberay section, you can edit the following entries:

#### ingressDomain

This configuration option is null (**ingressDomain: ""**) by default. Do not change this option unless the Ingress Controller is not running on OpenShift. OpenShift AI uses this value to generate the dashboard and client routes for every Ray Cluster, as shown in the following examples:

#### Example dashboard and client routes

ray-dashboard-<clustername>-<namespace>.<your.ingress.domain> ray-client-<clustername>-<namespace>.<your.ingress.domain>

#### mTLSEnabled

This configuration option is enabled (**mTLSEnabled: true**) by default. When this option is enabled, the Ray Cluster pods create certificates that are used for mutual Transport Layer Security (mTLS), a form of mutual authentication, between Ray Cluster nodes. When this option is enabled, Ray clients cannot connect to the Ray head node unless they download the generated certificates from the **ca-secret-\_<cluster\_name>\_** secret, generate the necessary certificates for mTLS communication, and then set the required Ray environment variables. Users must then re-initialize the Ray clients to apply the changes. The CodeFlare SDK provides the following functions to simplify the authentication process for Ray clients:

#### **Example Ray client authentication code**

from codeflare\_sdk import generate\_cert

generate\_cert.generate\_tls\_cert(cluster.config.name, cluster.config.namespace)

generate\_cert.export\_env(cluster.config.name, cluster.config.namespace)

ray.init(cluster.cluster\_uri())

## ray Dashboard Oauth Enabled

This configuration option is enabled (**rayDashboardOAuthEnabled: true**) by default. When this option is enabled, OpenShift AI places an OpenShift OAuth proxy in front of the Ray Cluster head node. Users must then authenticate by using their OpenShift cluster login credentials when accessing the Ray Dashboard through the browser. If users want to access the Ray Dashboard in another way (for example, by using the Ray **JobSubmissionClient** class), they must set an authorization header as part of their request, as shown in the following example:

# Example authorization header

{Authorization: "Bearer < your-openshift-token>"}

- 6. To save your changes, click **Save**.
- 7. To apply your changes, delete the pod:
  - a. Click Workloads  $\rightarrow$  Pods.
  - b. Find the codeflare-operator-manager-<pod-id> pod.
  - c. Click the options menu ( :) for that pod, and then click **Delete Pod**. The pod restarts with your changes applied.

## Verification

Check the status of the **codeflare-operator-manager** pod, as follows:

- 1. In the OpenShift Container Platform console, click **Workloads** → **Deployments**.
- 2. Search for the **codeflare-operator-manager** deployment, and then click the deployment name to open the deployment details page.
- Click the Pods tab. When the status of the codeflare-operator-manager-<pod-id> pod is Running, the pod is ready to use. To see more information about the pod, click the pod name to open the pod details page, and then click the Logs tab.

# CHAPTER 3. RUNNING DISTRIBUTED WORKLOADS

In OpenShift AI, you can run a distributed workload from a notebook or from a pipeline. You can also run distributed workloads in a disconnected environment if you have access to all of the required software.

# 3.1. RUNNING DISTRIBUTED DATA SCIENCE WORKLOADS FROM NOTEBOOKS

To run a distributed data science workload from a notebook, you must first provide the link to your Ray cluster image.

# Prerequisites

- You have access to a data science cluster that is configured to run distributed workloads as described in Configuring distributed workloads.
- Your cluster administrator has created the required Kueue resources as described in Configuring quota management for distributed workloads.
- Optional: Your cluster administrator has defined a *default* local queue for the Ray cluster by creating a **LocalQueue** resource and adding the following annotation to its configuration details, as described in Configuring quota management for distributed workloads:

"kueue.x-k8s.io/default-queue": "true"

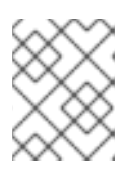

# NOTE

If your cluster administrator does not define a default local queue, you must specify a local queue in each notebook.

- You have created a data science project that contains a workbench, and the workbench is running a default notebook image that contains the CodeFlare SDK, for example, the **Standard Data Science** notebook. For information about how to create a project, see Creating a data science project.
- You have Admin access for the data science project.
  - If you created the project, you automatically have Admin access.
  - If you did not create the project, your cluster administrator must give you Admin access.
- You have launched your notebook server and logged in to your notebook editor. The examples in this procedure refer to the JupyterLab integrated development environment (IDE).

## Procedure

- Download the demo notebooks provided by the CodeFlare SDK. The demo notebooks provide guidelines for how to use the CodeFlare stack in your own notebooks. To access the demo notebooks, clone the **codeflare-sdk** repository as follows:
  - a. In the JupyterLab interface, click Git > Clone a Repository
  - b. In the "Clone a repo" dialog, enter https://github.com/project-codeflare/codeflare-sdk.git and then click Clone. The codeflare-sdk repository is listed in the left navigation pane.

- 2. Locate the downloaded demo notebooks as follows:
  - a. In the JupyterLab interface, in the left navigation pane, double-click **codeflare-sdk**.
  - b. Double-click **demo-notebooks**, and then double-click **guided-demos**.
- 3. Update each example demo notebook as follows:
  - a. If not already specified, update the **import** section to import the **generate\_cert** component:

# Updated import section

from codeflare\_sdk import generate\_cert

- b. Replace the default namespace value with the name of your data science project.
- c. In the **TokenAuthentication** section of your notebook code, provide the token and server details to authenticate to the OpenShift cluster by using the CodeFlare SDK.
- d. Replace the link to the example community image with a link to your Ray cluster image.
- e. Ensure that the following Ray cluster authentication code is included after the Ray cluster creation section.

# Ray cluster authentication code

generate\_cert.generate\_tls\_cert(cluster.config.name, cluster.config.namespace) generate\_cert.export\_env(cluster.config.name, cluster.config.namespace)

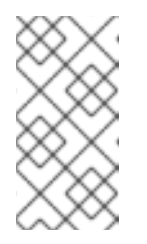

# NOTE

Mutual Transport Layer Security (mTLS) is enabled by default in the CodeFlare component in OpenShift AI. You must include the Ray cluster authentication code to enable the Ray client that runs within a notebook to connect to a secure Ray cluster that has mTLS enabled.

f. If you have not configured a default local queue by including the kueue.x-k8s.io/defaultqueue: 'true' annotation as described in Configuring quota management for distributed workloads, update the ClusterConfiguration section to specify the local queue for the Ray cluster, as shown in the following example:

# Example local queue assignment

local\_queue="your\_local\_queue\_name"

g. Optional: In the **ClusterConfiguration** section, assign a dictionary of **labels** parameters to the Ray cluster for identification and management purposes, as shown in the following example:

# Example labels assignment

```
labels = {"exampleLabel1": "exampleLabel1Value", "exampleLabel2":
    "exampleLabel2Value"}
```

4. Run the notebooks.

# Verification

The notebooks run to completion without errors. In the notebooks, the output from the **cluster.status()** function or **cluster.details()** function indicates that the Ray cluster is **Active**.

# 3.2. RUNNING DISTRIBUTED DATA SCIENCE WORKLOADS FROM DATA SCIENCE PIPELINES

To run a distributed data science workload from a data science pipeline, you must first update the pipeline to include a link to your Ray cluster image.

# Prerequisites

- You have logged in to OpenShift Container Platform with the **cluster-admin** role.
- You have access to a data science cluster that is configured to run distributed workloads as described in Configuring distributed workloads.
- Your cluster administrator has created the required Kueue resources as described in Configuring quota management for distributed workloads.
- Optional: Your cluster administrator has defined a *default* local queue for the Ray cluster by creating a **LocalQueue** resource and adding the following annotation to the configuration details for that **LocalQueue** resource, as described in Configuring quota management for distributed workloads:

## "kueue.x-k8s.io/default-queue": "true"

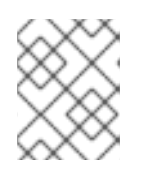

# NOTE

If your cluster administrator does not define a default local queue, you must specify a local queue in each pipeline.

- You have access to S3-compatible object storage.
- You have logged in to Red Hat OpenShift Al.
- You have created a data science project that contains a workbench, and the workbench is running a default notebook image that contains the CodeFlare SDK, for example, the **Standard Data Science** notebook. For information about how to create a project, see Creating a data science project.
- You have Admin access for the data science project.
  - If you created the project, you automatically have Admin access.
  - If you did not create the project, your cluster administrator must give you Admin access.

## Procedure

1. Create a data connection to connect the object storage to your data science project, as described in Adding a data connection to your data science project .

- 2. Configure a pipeline server to use the data connection, as described in Configuring a pipeline server.
- 3. Create the data science pipeline as follows:
  - a. Install the **kfp** Python package, which is required for all pipelines:

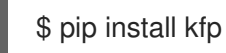

- b. Install any other dependencies that are required for your pipeline.
- c. Build your data science pipeline in Python code.For example, create a file named **compile\_example.py** with the following content:

```
from kfp import dsl
@dsl.component(
  base image="registry.redhat.io/ubi8/python-39:latest",
  packages_to_install=['codeflare-sdk']
)
def ray_fn():
 import ray 1
 import time 2
 from codeflare_sdk import Cluster, ClusterConfiguration, generate_cert 3
 cluster = Cluster(
    ClusterConfiguration(
      namespace="my_project", 5
      name="raytest",
      num_workers=1,
      head_cpus="500m",
      min memory=1,
      max_memory=1,
      num_gpus=0,
      image="quay.io/project-codeflare/ray:latest-py39-cu118", 6
      local queue="local queue name", 7
    )
 )
 print(cluster.status())
 cluster.up() 8
 // cluster.wait_ready()
 time.sleep(180) 9
 print(cluster.status())
 print(cluster.details())
 ray_dashboard_uri = cluster.cluster_dashboard_uri()
  ray_cluster_uri = cluster.cluster_uri()
```

| print(ray_dashboard_uri, ray_cluster_uri)                                                                                                    |
|----------------------------------------------------------------------------------------------------|
| # Enable Ray client to connect to secure Ray cluster that has mTLS enabled generate_cert.generate_tls_cert(cluster.config.name, cluster.config.namespace) 10 generate_cert.export_env(cluster.config.name, cluster.config.namespace) |
| ray.init(address=ray_cluster_uri)<br>print("Ray cluster is up and running: ", ray.is_initialized())                                                                                                    |
| <pre>@ray.remote def train_fn(): 1   # complex training function   return 100</pre>                                                                                                    |
| result = ray.get(train_fn.remote())<br>assert 100 == result<br>ray.shutdown()<br>cluster.down() 12<br>auth.logout()<br>return result                                                                                                 |
| @dsl.pipeline( 13<br>name="Ray Simple Example",<br>description="Ray Simple Example",<br>)                                                                                                    |
| <pre>def ray_integration():     ray_fn()</pre>                                                                                                    |
| ifname == 'main': 14<br>from kfp.compiler import Compiler<br>Compiler().compile(ray_integration, 'compiled-example.yaml')                                                                                                    |
| Imports Ray.                                                                                                    |
| Imports the <b>time</b> package so that you can use the <b>sleep</b> function to wait during code execution, as a workaround for RHOAIENG-7346.                                                                                      |
| Imports packages from the CodeFlare SDK to define the cluster functions.                                                                                                    |
| Specifies the Ray cluster configuration: replace these example values with the values for your Ray cluster.                                                                                                    |
| Optional: Specifies the project where the Ray cluster is created. Replace the example value with the name of your project. If you omit this line, the Ray cluster is created in the current project.                                 |
| Specifies the location of the Ray cluster image. If you are running this code in a disconnected environment, replace the default value with the location for your environment.                                                       |

7 Specifies the local queue to which the Ray cluster will be submitted. If a default local queue is configured, you can omit this line.

8 Creates a Ray cluster by using the specified image and configuration.

9 Waits until the Ray cluster is ready before proceeding. As a workaround for RHOAIENG-7346, use **time.sleep(180)** instead of **cluster.wait\_ready()**.

10 Enables the Ray client to connect to a secure Ray cluster that has mutual Transport Layer Security (mTLS) enabled. mTLS is enabled by default in the CodeFlare component in OpenShift AI.

Replace the example details in this section with the details for your workload.

- Removes the Ray cluster when your workload is finished.
- Replace the example name and description with the values for your workload.
- Compiles the Python code and saves the output in a YAML file.
- d. Compile the Python file (in this example, the **compile\_example.py** file):

\$ python compile\_example.py

This command creates a YAML file (in this example, **compiled-example.yaml**), which you can import in the next step.

- 4. Import your data science pipeline, as described in Importing a data science pipeline.
- 5. Schedule the pipeline run, as described in Scheduling a pipeline run.
- 6. When the pipeline run is complete, confirm that it is included in the list of triggered pipeline runs, as described in Viewing the details of a pipeline run.

## Verification

The YAML file is created and the pipeline run completes without errors.

You can view the run details, as described in Viewing the details of a pipeline run.

## Additional resources

- Working with data science pipelines
- Ray Clusters documentation

# 3.3. RUNNING DISTRIBUTED DATA SCIENCE WORKLOADS IN A DISCONNECTED ENVIRONMENT

To run a distributed data science workload in a disconnected environment, you must be able to access a Ray cluster image, and the data sets and Python dependencies used by the workload, from the disconnected environment.

## Prerequisites

- You have logged in to OpenShift Container Platform with the **cluster-admin** role.
- You have access to the disconnected data science cluster.
- You have installed Red Hat OpenShift AI and created a mirror image as described in Installing and uninstalling OpenShift AI Self-Managed in a disconnected environment.
- You can access the following software from the disconnected cluster:
  - A Ray cluster image
  - An image that includes the **openssl** package, for the creation of TLS certificates when creating Ray clusters
  - The data sets and models to be used by the workload
  - The Python dependencies for the workload, either in a Ray image or in your own Python Package Index (PyPI) server that is available from the disconnected cluster
- You have logged in to Red Hat OpenShift Al.
- You have created a data science project that contains a workbench, and the workbench is running a default notebook image that contains the CodeFlare SDK, for example, the Standard Data Science notebook. For information about how to create a project, see Creating a data science project.
- You have Admin access for the data science project.
  - If you created the project, you automatically have Admin access.
  - If you did not create the project, your cluster administrator must give you Admin access.

#### Procedure

- 1. Configure the disconnected data science cluster to run distributed workloads as described in Configuring distributed workloads.
- 2. In the **ClusterConfiguration** section of the notebook or pipeline, ensure that the **image** value specifies a Ray cluster image that you can access from the disconnected environment:
  - Notebooks use the Ray cluster image to create a Ray cluster when running the notebook.
  - Pipelines use the Ray cluster image to create a Ray cluster during the pipeline run.
- 3. In the CodeFlare Operator config map, ensure that the **kuberay:certGeneratorImage** value specifies an image that contains the **openssI** package, and that you can access the image from the disconnected environment. The following example shows the default value provided by OpenShift AI:

kind: ConfigMap apiVersion: v1 metadata: name: codeflare-operator-config namespace: redhat-ods-applications data: config.yaml: | kuberay:

#### certGeneratorImage:

"registry.redhat.io/ubi9@sha256:770cf07083e1c85ae69c25181a205b7cdef63c11b794c89b3b4 87d4670b4c328"

4. If any of the Python packages required by the workload are not available in the Ray cluster, configure the Ray cluster to download the Python packages from a private PyPI server. For example, set the **PIP\_INDEX\_URL** and **PIP\_TRUSTED\_HOST** environment variables for the Ray cluster, to specify the location of the Python dependencies, as shown in the following example:

PIP\_INDEX\_URL: https://pypi-notebook.apps.mylocation.com/simple PIP\_TRUSTED\_HOST: pypi-notebook.apps.mylocation.com

where

- **PIP\_INDEX\_URL** specifies the base URL of your private PyPI server (the default value is https://pypi.org).
- **PIP\_TRUSTED\_HOST** configures Python to mark the specified host as trusted, regardless of whether that host has a valid SSL certificate or is using a secure channel.
- Run the distributed data science workload, as described in Running distributed data science workloads from notebooks or Running distributed data science workloads from data science pipelines.

# Verification

The notebook or pipeline run completes without errors:

- For notebooks, the output from the **cluster.status()** function or **cluster.details()** function indicates that the Ray cluster is **Active**.
- For pipeline runs, you can view the run details as described in Viewing the details of a pipeline run.

#### Additional resources

- Installing and uninstalling Red Hat OpenShift AI in a disconnected environment
- Ray Clusters documentation

# CHAPTER 4. MONITORING DISTRIBUTED WORKLOADS

In OpenShift AI, you can view project metrics for distributed workloads, and view the status of all distributed workloads in the selected project. You can use these metrics to monitor the resources used by distributed workloads, assess whether project resources are allocated correctly, track the progress of distributed workloads, and identify corrective action when necessary.

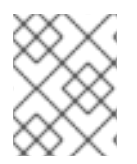

# NOTE

Data Science Pipelines (DSP) workloads are not managed by the distributed workloads feature, and are not included in the distributed workloads metrics.

# 4.1. VIEWING PROJECT METRICS FOR DISTRIBUTED WORKLOADS

In OpenShift AI, you can view the following project metrics for distributed workloads:

- **CPU** The number of CPU cores that are currently being used by all distributed workloads in the selected project.
- **Memory** The amount of memory in gibibytes (GiB) that is currently being used by all distributed workloads in the selected project.

You can use these metrics to monitor the resources used by the distributed workloads, and assess whether project resources are allocated correctly.

# Prerequisites

- You have installed Red Hat OpenShift Al.
- On the OpenShift cluster where OpenShift AI is installed, user workload monitoring is enabled.
- You have logged in to OpenShift Al.
- If you are using specialized OpenShift AI groups, you are part of the user group or admin group (for example, **rhoai-users** or **rhoai-admins**) in OpenShift.
- Your data science project contains distributed workloads.

# Procedure

- 1. In the OpenShift AI left navigation pane, click **Distributed Workloads Metrics**
- 2. From the **Project** list, select the project that contains the distributed workloads that you want to monitor.
- 3. Click the **Project metrics** tab.
- 4. Optional: From the **Refresh interval** list, select a value to specify how frequently the graphs on the metrics page are refreshed to show the latest data.
  You can select one of these values: 15 seconds, 30 seconds, 1 minute, 5 minutes, 15 minutes, 30 minutes, 1 hour, 2 hours, or 1 day.
- 5. In the **Requested resources** section, review the **CPU** and **Memory** graphs to identify the resources requested by distributed workloads as follows:

- Requested by the selected project
- Requested by all projects, including the selected project and projects that you cannot access
- Total shared quota for all projects, as provided by the cluster queue

For each resource type (**CPU** and **Memory**), subtract the **Requested by all projects** value from the **Total shared quota** value to calculate how much of that resource quota has not been requested and is available for all projects.

- 6. Scroll down to the **Top resource-consuming distributed workloads**section to review the following graphs:
  - Top 5 distributed workloads that are consuming the most CPU resources
  - Top 5 distributed workloads that are consuming the most memory

You can also identify how much CPU or memory is used in each case.

7. Scroll down to view the **Distributed workload resource metrics** table, which lists all of the distributed workloads in the selected project, and indicates the current resource usage and the status of each distributed workload.

In each table entry, progress bars indicate how much of the requested CPU and memory is currently being used by this distributed workload. To see numeric values for the actual usage and requested usage for CPU (measured in cores) and memory (measured in GiB), hover the cursor over each progress bar. Compare the actual usage with the requested usage to assess the distributed workload configuration. If necessary, reconfigure the distributed workload to reduce or increase the requested resources.

## Verification

On the **Project metrics** tab, the graphs and table provide resource-usage data for the distributed workloads in the selected project.

# 4.2. VIEWING THE STATUS OF DISTRIBUTED WORKLOADS

In OpenShift AI, you can view the status of all distributed workloads in the selected project. You can track the progress of the distributed workloads, and identify corrective action when necessary.

## Prerequisites

- You have installed Red Hat OpenShift Al.
- On the OpenShift cluster where OpenShift AI is installed, user workload monitoring is enabled.
- You have logged in to OpenShift Al.
- If you are using specialized OpenShift AI groups, you are part of the user group or admin group (for example, **rhoai-users** or **rhoai-admins**) in OpenShift.
- Your data science project contains distributed workloads.

#### Procedure

1. In the OpenShift AI left navigation pane, click **Distributed Workloads Metrics** 

- 2. From the **Project** list, select the project that contains the distributed workloads that you want to monitor.
- 3. Click the **Distributed workload status** tab.
- Optional: From the **Refresh interval** list, select a value to specify how frequently the graphs on the metrics page are refreshed to show the latest data. You can select one of these values: 15 seconds, 30 seconds, 1 minute, 5 minutes, 15 minutes, 30 minutes, 1 hour, 2 hours, or 1 day.
- In the Status overview section, review a summary of the status of all distributed workloads in the selected project.
   The status can be Pending, Inadmissible, Admitted, Running, Evicted, Succeeded, or Failed.
- 6. Scroll down to view the **Distributed workloads** table, which lists all of the distributed workloads in the selected project. The table provides the priority, status, creation date, and latest message for each distributed workload.

The latest message provides more information about the current status of the distributed workload. Review the latest message to identify any corrective action needed. For example, a distributed workload might be **Inadmissible** because the requested resources exceed the available resources. In such cases, you can either reconfigure the distributed workload to reduce the requested resources, or reconfigure the cluster queue for the project to increase the resource quota.

# Verification

On the **Distributed workload status** tab, the graph provides a summarized view of the status of all distributed workloads in the selected project, and the table provides more details about the status of each distributed workload.